#### ИКТ-КОМПЕТЕНТНОСТЬ СОВРЕМЕННОГО ПЕДАГОГА КАК УСЛОВИЕ ПОВЫШЕНИЯ КАЧЕСТВА ОБРАЗОВАНИЯ

«Сколько б ты ни жил, всю жизнь следует учиться», -Сенека Луций Анней (младший)

Автор курса: ШЕВЦОВА Н.В., методист МБОУ ДПО «Научно-методический центр»

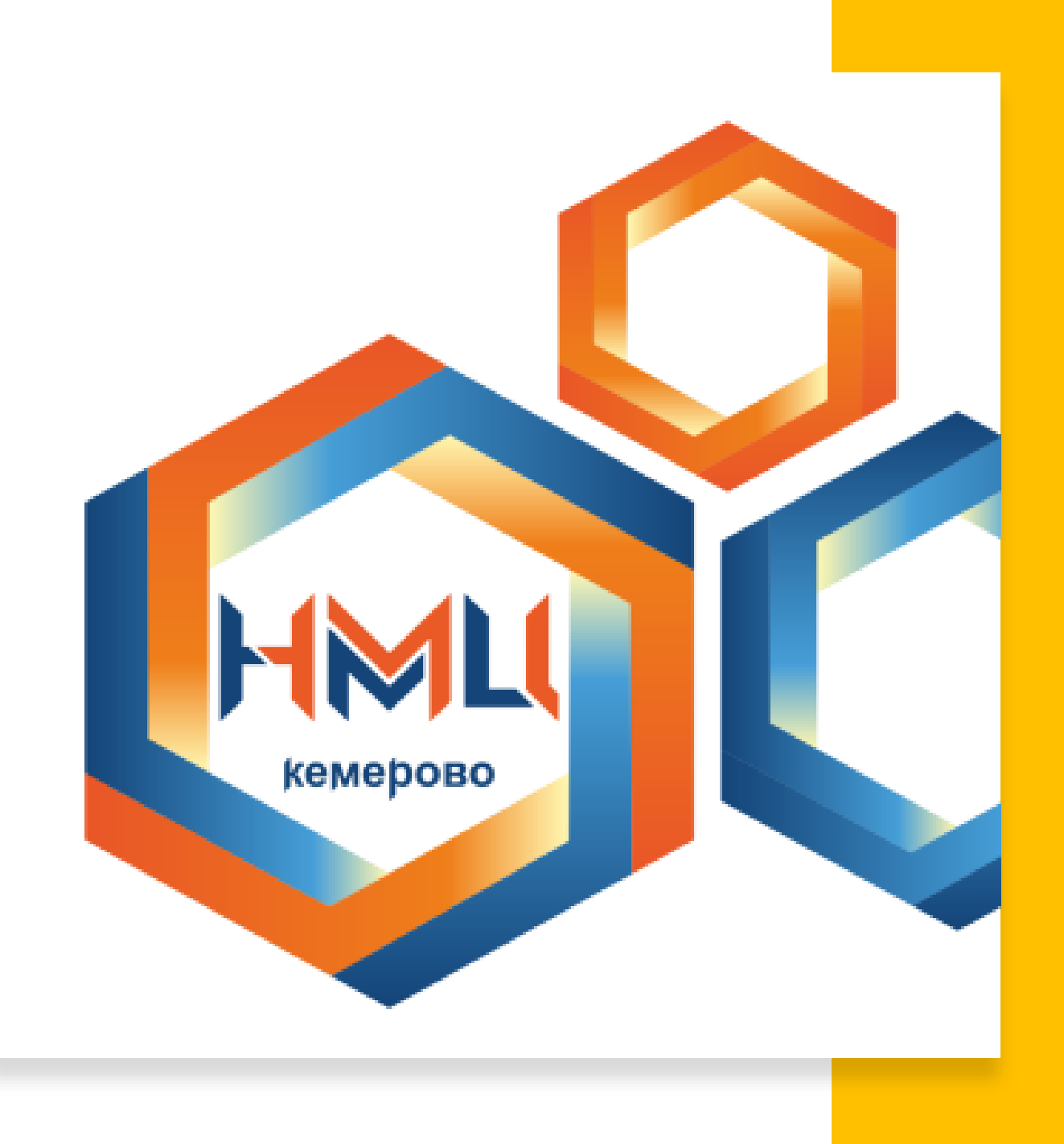

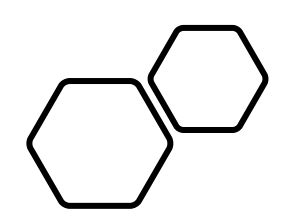

### МОДУЛЬ I ЧАСТЬ I. ТРЕБОВАНИЯ ПРОФЕССИОНАЛЬНОГО СТАНДАРТА К ОСВОЕНИЮ БАЗОВЫХ ИКТ-КОМПЕТЕНЦИЙ

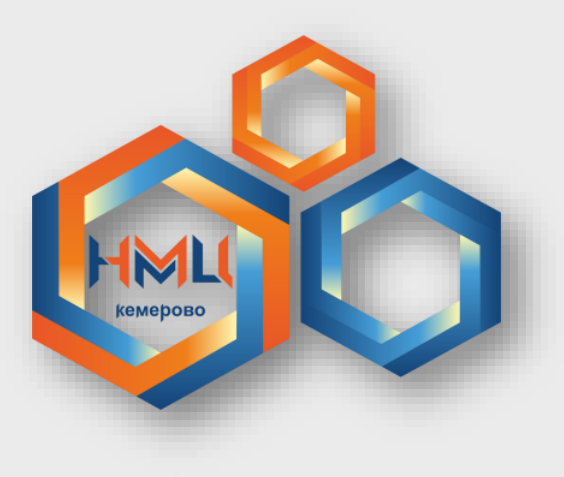

#### НОРМАТИВНО-ПРАВОВОЕ ОБЕСПЕЧЕНИЕ ПЕДАГОГА В РФ

- ✓ Федеральный закон № 273-ФЗ «Об образовании в Российской Федерации» (от 29.12.2012)
- ✓ Закон Кемеровской области № 86-ОЗ «Об образовании» (от 05.07.2013)
- ✓ Приказ Министерства труда и социальной защиты РФ от 18 октября 2013 г. № 544н "Об утверждении профессионального стандарта "Педагог (педагогическая деятельность в сфере дошкольного, начального общего, основного общего, среднего общего образования) (воспитатель, учитель)»
  - ✓ Федеральный закон № 152-ФЗ «О персональных данных» (от 27.07.2006)
  - ✓ Конвенция о правах ребенка от 20 ноября 1989 г.

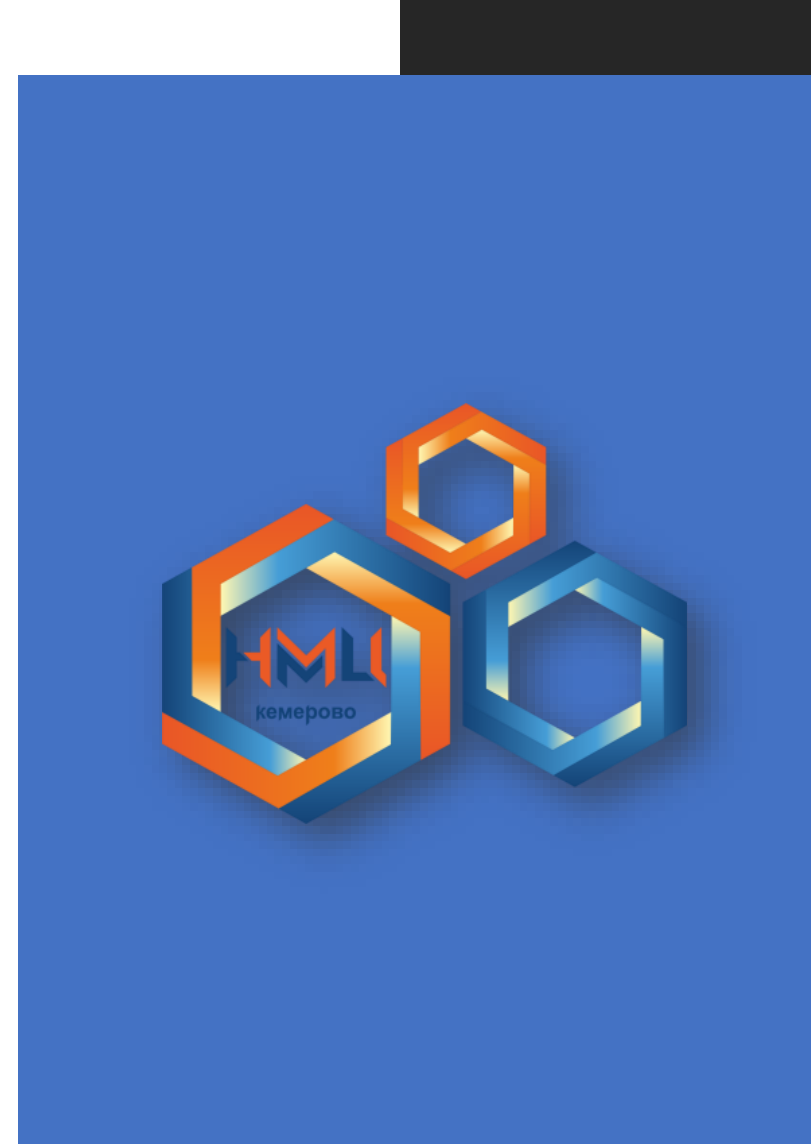

### ПРИЛОЖЕНИЕ №1 К ПРОФЕССИОНАЛЬНОМУ СТАНДАРТУ ПЕДАГОГА

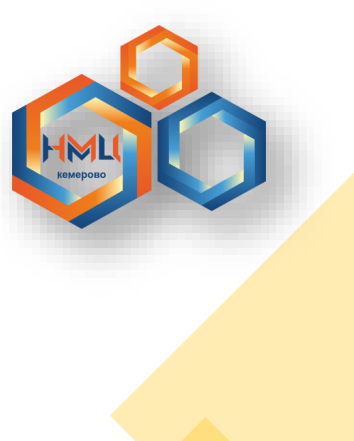

ПРОФЕССИОНАЛЬНАЯ ИКТ-КОМПЕТЕНТНОСТЬ

ПРОФЕССИОНАЛЬНАЯ ПЕДАГОГИЧЕСКАЯ ИКТ-КОМПЕТЕНТНОСТЬ

### КОМПОНЕНТЫ ИКТ-КОМПЕТЕНТНОСТИ УЧИТЕЛЯ:

Общепользовательский компонент
 Общепедагогический компонент
 Предметно-педагогический компонент

# СПОСОБЫ И ПУТИ ДОСТИЖЕНИЯ УЧИТЕЛЕМ ПРОФЕССИОНАЛЬНОЙ ИКТ- КОМПЕТЕНТНОСТИ

- Введение Федерального государственного образовательного стандарта (любого уровня образования, например – начального).
- Наличие достаточной технологической базы (требование ФГОС): широкополосный канал-интернет, постоянный доступ к мобильному компьютеру, инструментарий информационной среды (ИС), установленный в школе.
- Наличие потребности у учителя, установки администрации образовательного учреждения на действительную реализацию ФГОС, принятие локальных нормативных актов о работе коллектива образовательного учреждения в ИС.
- Начальное освоение педагогом базовой ИКТ-компетентности в системе повышения квалификации с аттестацией путем экспертной оценки его деятельности в ИС образовательного учреждения.

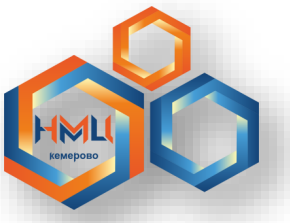

### МОДУЛЬ I ЧАСТЬ II. ТЕХНИКА БЕЗОПАСНОСТИ

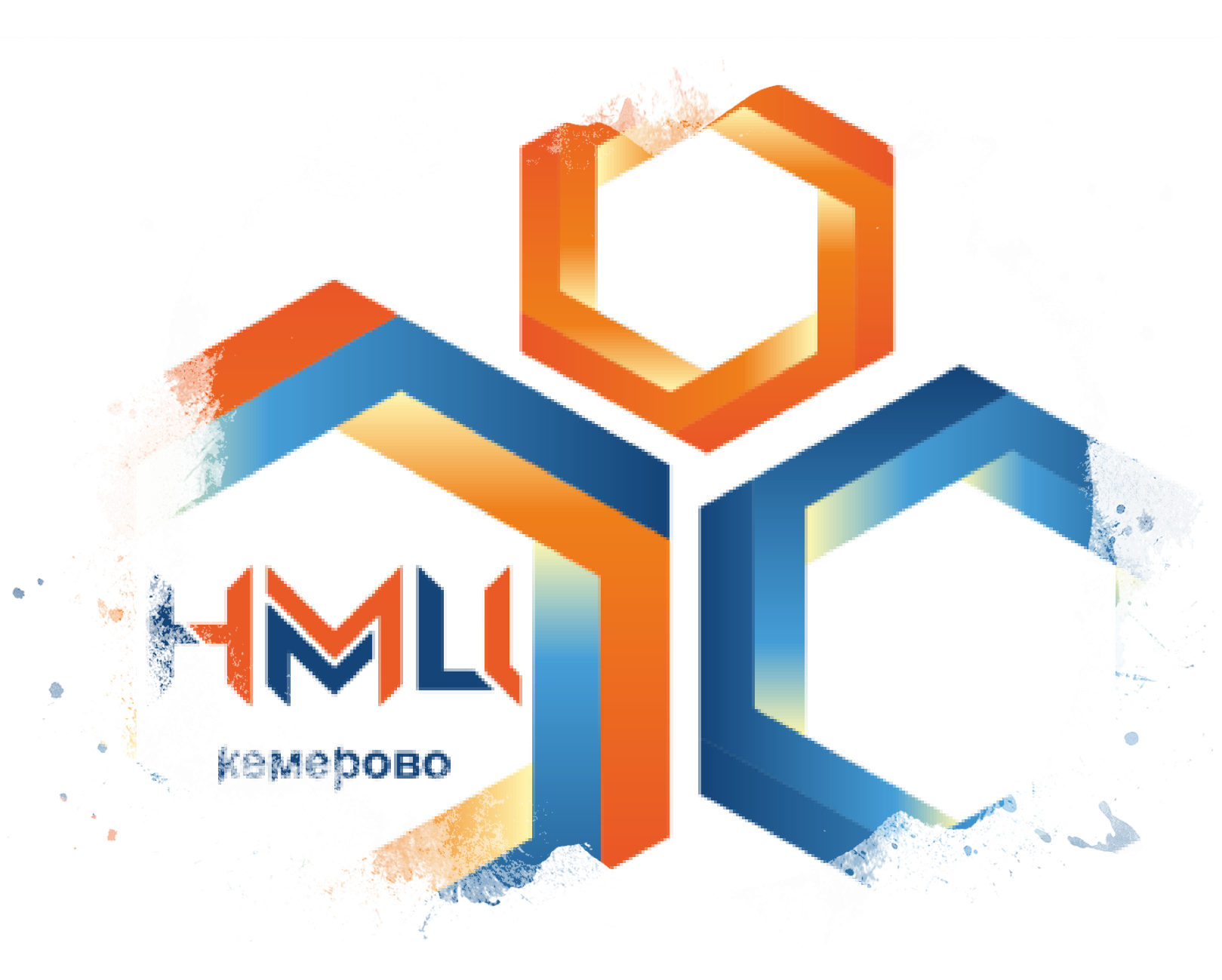

### ТЕХНИКА БЕЗОПАСНОСТИ ПРИ РАБОТЕ С КОМПЬЮТЕРОМ

Вероятность негативных последствий от использования персонального компьютера такая же, как и при эксплуатации другой бытовой техники. Ведь общеизвестно, что важно соблюдать меры безопасности с микроволновой печью, утюгом или электрочайником.

Пренебрежение
 элементарными
 рекомендациями имеет серьезные последствия
 для их владельцев.

Компьютер – это такой же потенциальный источник угроз для здоровья, имущества и даже жизни пользователя.

#### КОМПЬЮТЕР И БЕЗОПАСНОСТЬ

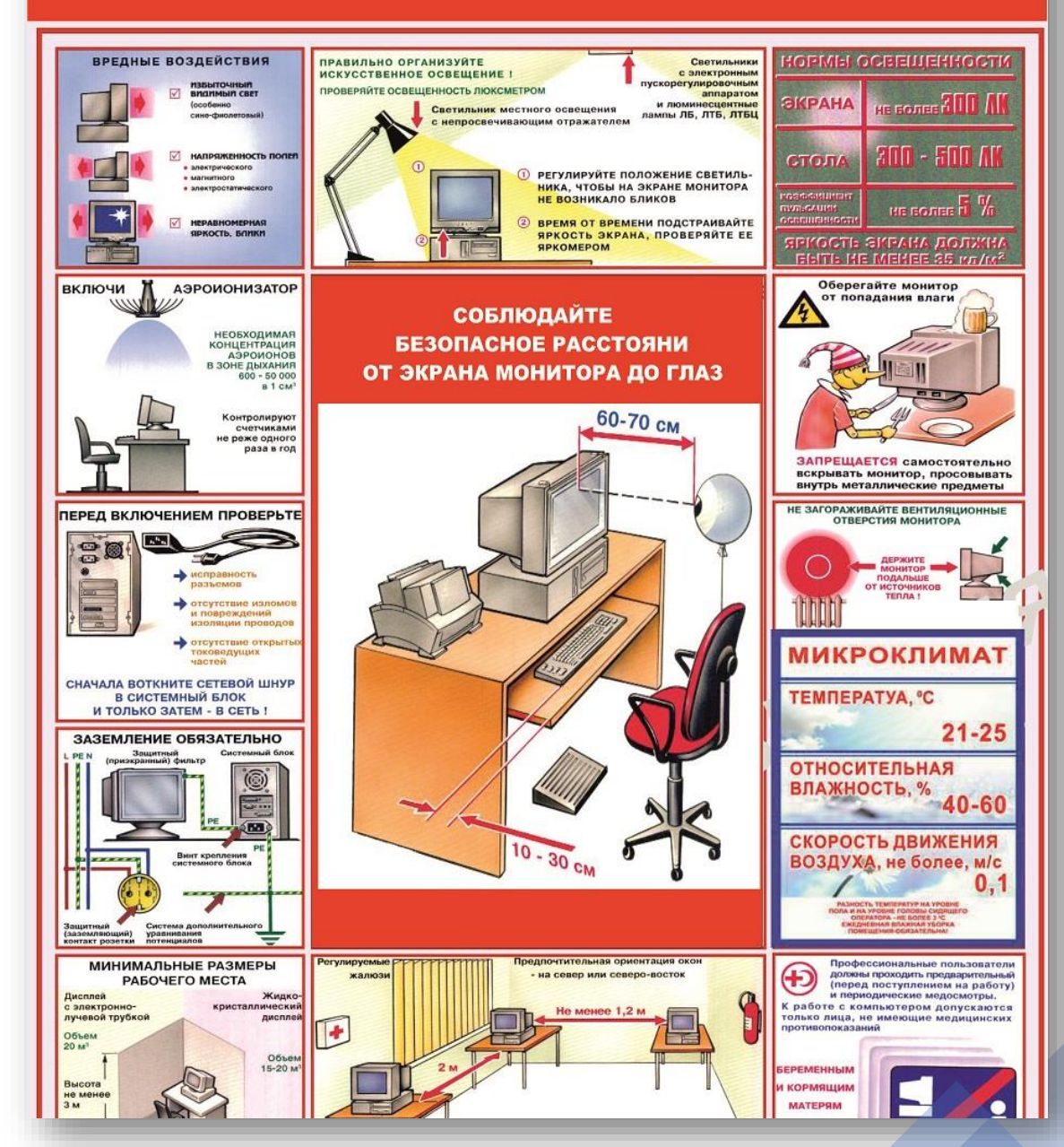

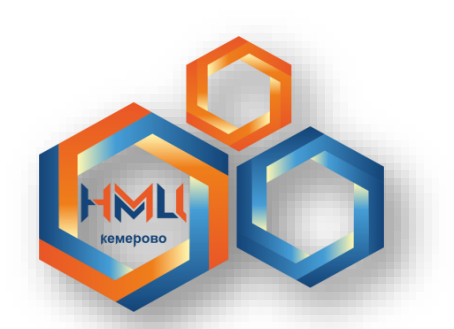

## ВАЖНО ПОМНИТЬ:

- ✓ Расстояние между экраном компьютера и работающим должно быть не менее 50 см
- ✓ Освещение (особенно искусственное) не должно давать бликов на экране
- ✓ Нельзя загораживать вентиляторные отверстия на системном блоке компьютера
- ✓ Для ноутбуков рекомендуется приобрести охлаждающую подставку
- Не прикасаться влажными руками к проводам, клавиатуре
- ✓ Оберегать монитор компьютера от попадания влаги
- Соблюдать микроклимат в помещении, где стоит компьютер
- ✓ Обеспечить заземление компьютера
- Время непрерывной работы педагога у компьютера не должно превышать 1 часа, затем необходим перерыв на 10-15 минут

МОДУЛЬ ІЧАСТЬ III. ТЕКСТОВЫЙРЕДАКТОР МІСКОЗОГТOFFICE WORD

HML

кемерово

## MICROSOFT OFFICE WORD

Microsoft Word (часто — MS Word, WinWord или просто Word) — текстовый процессор, предназначенный для создания, просмотра, редактирования и форматирования текстов статей, деловых бумаг, а также иных документов, с локальным применением простейших форм таблично-матричных алгоритмов.

Выпускается корпорацией Microsoft в составе пакета Microsoft Office.

Первая версия была написана Ричардом Броди (Richard Brodie) для IBM PC, использующих DOS, в 1983 году. Текущей версией является Microsoft Office Word 2019 для Windows macOS, а также веб-версия Word Online не требующая установки программы на компьютер.

### ТЕРМИНЫ, ОПРЕДЕЛЕНИЯ, ПРОФЕССИОНАЛЬНАЯ ЛЕКСИКА

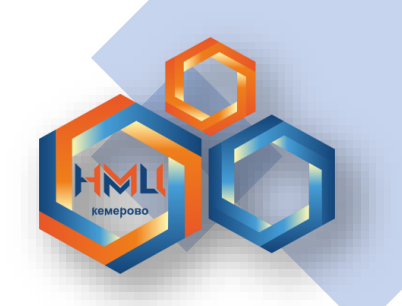

| Операционная<br>система<br>Рабочий стол | Файл<br>Файловый<br>менеджер | Сохранение<br>Буфер обмена | Копирование            |
|-----------------------------------------|------------------------------|----------------------------|------------------------|
| Вырезание                               | Вставка                      | Обтекание<br>текстом       | Панель<br>инструментов |
| Панель задач                            | Главное меню                 | Контекстное<br>меню        | Форматирование         |
| Панель задач                            | Главное меню                 | Контекстное<br>меню        | Форматирова            |

\* НАЖМИТЕ НА ЦВЕТНУЮ ОБЛАСТЬ

## СЛОВАРНАЯ СТАТЬЯ

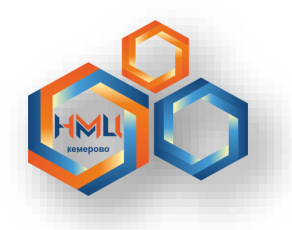

- Операционная система комплекс взаимосвязанных программ, предназначенных для управления ресурсами компьютера и организации взаимодействия с пользователем.
- ✓ Рабочий стол компьютера это основное рабочее место пользователя, появляющееся на экране сразу после загрузки операционной системы. Так же, как и на обычном рабочем столе, пользователь может разместить на нем все необходимые для работы инструменты, значки файлов, ярлыки программ.
- ✓ Файл область с определенной информацией, записанной и хранящейся в компьютере.
- Файловый менеджер это программа, которая позволяет пользователю управлять файлами и папками на компьютере. С помощью файлового менеджера можно копировать, переносить, переименовывать папки и файлы.
- Сохранение определенное операционное действие, позволяющее сохранить информацию в определенной (заданной) области компьютера.
- ✓ Копирование определенное операционное действие, позволяющее клонировать любой объект (текст, графика, фрагмент) в компьютере.
- ✓ Вырезание определенное операционное действие, позволяющее вырезать любой объект (текст, графика, фрагмент) с елью последующей его вставки в другом месте, либо с целью удаления.

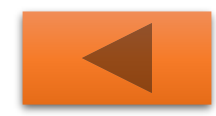

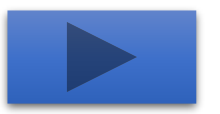

## СЛОВАРНАЯ СТАТЬЯ

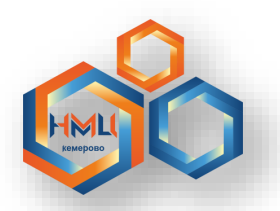

- Вставка выполнение действия по вставке в текущий документ фрагмента, находящегося в буфере обмена (попал туда через копирование или вырезание).
- ✓ Обтекание текстом настройка положения объекта (например, рисунка) по отношению к тексту.
   Размещение текста по радиусу рисунка.
- ✓ Панель инструментов элемент графического интерфейса пользователя, предназначенный для размещения на нём нескольких других элементов, при выборе которых пользователь может выполнить поставленную задачу.
- ✓ Панель задач элемент интерфейса, отображающийся на краю рабочего стола и использующийся для быстрого запуска программ или слежения за изменениями уже запущенных программ.
- ✓ Главное меню основное меню компьютера, содержащее сведения об операционной системе, основных и дополнительно установленных программах компьютера, основные элементы управления и настройки компьютера.
- ✓ Контекстное меню дополнительное функциональное меню. Открывается после щелчка правой клавиши мыши.
- Форматирование изменение шрифта, цвета, размера текста объекта (текста, графики, видео) средствами инструментов компьютера. Например, изменение шрифта, цвета, размера текста.

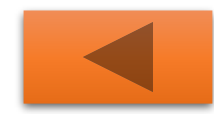

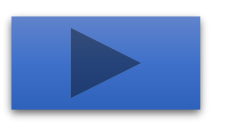

### ТЕКСТОВЫЙ РЕДАКТОР WORD. ИНТЕРФЕЙС

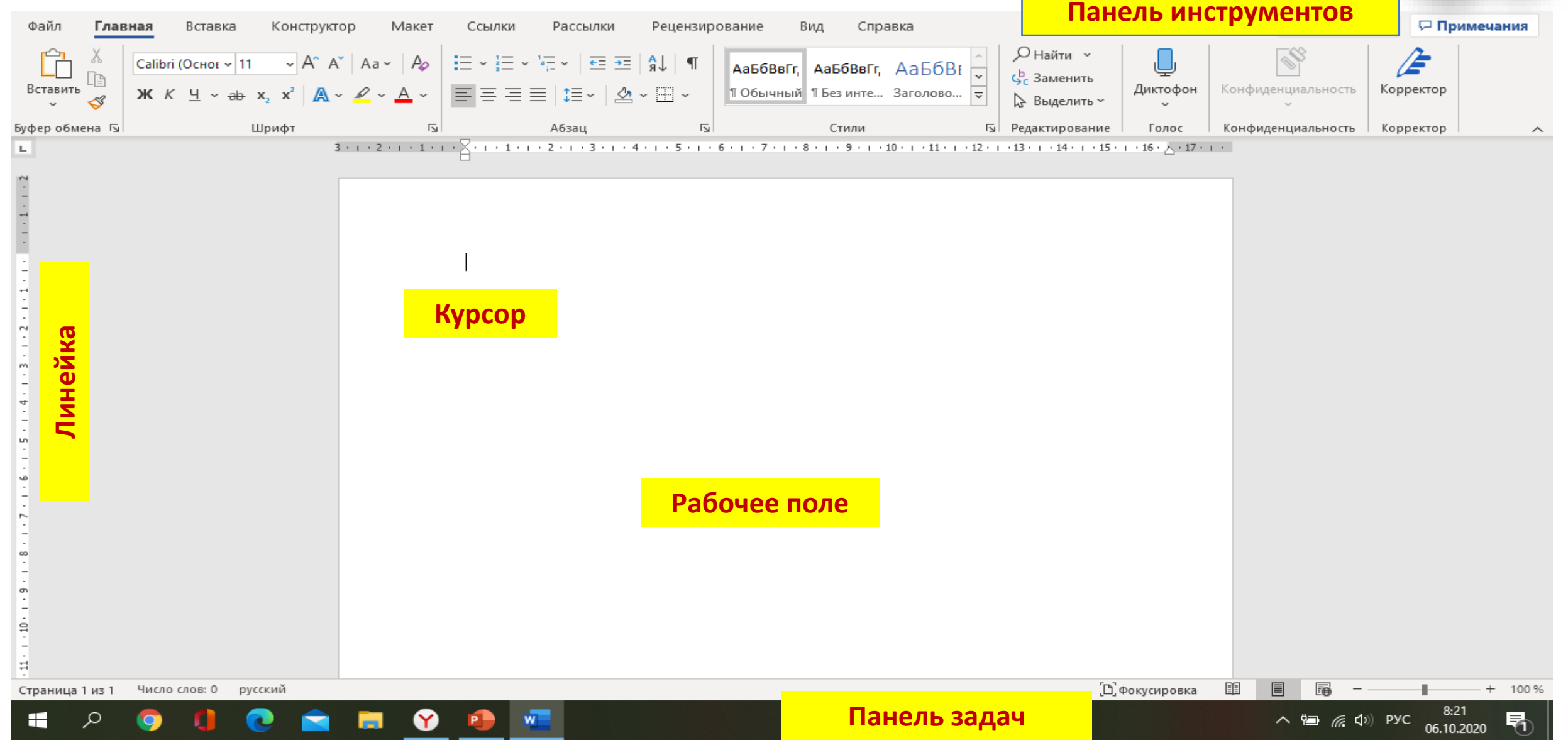

### ФОРМАТИРОВАНИЕ ТЕКСТА: ГОСТ

| Ссылки Рассылки                                                                                                    | Рецензиро              | ование Вид Справка                                           |      |                                   |                  |
|----------------------------------------------------------------------------------------------------|------------------------|--------------------------------------------------------------|------|-----------------------------------|------------------|
| E = = =  ‡= ×                                                                                                    | •≡   אָ  ¶<br>מיי די י | АаБбВвГг, АаБбВвГг, АаБбВ<br>11 Обычный 11 Без инте Заголово | 8E → | Я Найти ~ ↓ Заменить ↓ Выделить ~ | <br>Диктофо<br>~ |
| Абзац                                                                                                    | Гъ                     | Стили                                                        | Б    | Редактирование                    | Голос            |
| Было (4 - 1 - 5 - 1 - 6 - 1 - 7 - 1 - 8 - 1 - 9 - 1 - 10 - 11 - 12 - 1 - 13 - 1 - 14 - 1 - 15 - 16 1<br>Первый снег |                        |                                                              |      |                                   |                  |

Снег падал огромными хлопьями! Такими огромными, что казалось, будто с неба падают кружевные салфетки.

Бельчонок только-только проснулся и высунул мордочку из дупла.

-Ура! - закричал он- Наконец-то! Первый снег! Да какой <u>красивый!...</u> Надо срочно бежать к Лосёнку. Этот соня поди и не подозревает о том, что снег идет!

Бельчонок выскочил на ветку, засмеялся от восторга и тут же исчез в огромных снежных хлопьях, которые продолжали валить с неба.

Бельчонок пробирался по лесу как по снежному туннелю. Было торжественно тихо, лишь только снег под лапками хрустел уютно и даже как-то празднично.

Когда наш пушистый дружок выбрался на <u>поляну</u> где жил Лосёнок, то он увидел очертания друга. Лосёнок стоял возле своего шалаша, задрав <u>мордочку</u> к небу и улыбался. Он как будто почувствовал, что к нему подошел Бельчонок и не опуская <u>мордочку</u>, сказал почти шепотом:

-Привет, Бельчонок! Наконец-то, первый снег! Его так долго не было, что я уже расстроился. А вдруг и Новый год придется встречать без снеговика, крепости и катания на санках.

Лосёнок немного помолчал, посмотрел на Бельчонка и сказал:

-А ты знаешь, мой друг, что первый снег может рассказать много интересного, даже о том, какая будет зима.

-Нет!- удивился Бельчонок - а это как?

-Очень просто!- Лосёнок опять закрыл глаза - Надо чтобы голова стала совсем пустая, чтобы в ней [D] Фокусировк

#### Шрифт: Times New Roman Размер (кегль): 14 pt Положение: по ширине Междустрочный интервал: 1,5

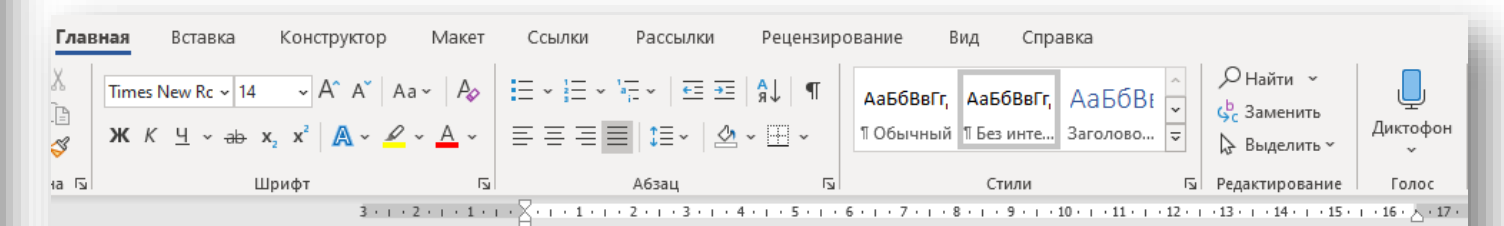

Первый снег

Снег падал огромными хлопьями! Такими огромными, что казалось, будто с неба падают кружевные салфетки.

Бельчонок только-только проснулся и высунул мордочку из дупла.

-Ура! - закричал он- Наконец-то! Первый снег! Да какой <u>красивый!...</u> Надо срочно бежать к Лосёнку. Этот соня поди и не подозревает о том, что снег идет!

Бельчонок выскочил на ветку, засмеялся от восторга и тут же исчез в огромных снежных хлопьях, которые продолжали валить с неба.

Бельчонок пробирался по лесу как по снежному туннелю. Было торжественно тихо, лишь только снег под лапками хрустел уютно и даже как-то празднично. Когда наш пушистый дружок выбрался на поляну где жил Лосёнок, то он увидел очертания друга. Лосёнок стоял возле своего шалаша, задрав мордочку к небу и улыбался. Он как будто почувствовал, что к нему подошел Бельчонок и не опуская мордочку, сказал почти шепотом:

-Привет, Бельчонок! Наконец-то, первый снег! Его так долго не было, что я уже расстроился. А вдруг и Новый год придется встречать без снеговика, крепости и катания на санках.

Лосёнок немного помолчал, посмотрел на Бельчонка и сказал:

-А ты знаешь, мой друг, что первый снег может рассказать много интересного, даже о том, какая будет зима.

-Нет!- удивился Бельчонок - а это как?

-Очень просто!- Лосёнок опять закрыл глаза - Надо чтобы голова стала совсем

[D] Фокусировка

из 2 Число слов: 445 🛛 русский

Стало

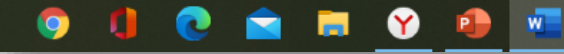

#### КОПИРОВАНИЕ. ВЫРЕЗАНИЕ. ВСТАВКА

| Автосохранение 💽 🗄 🏷 - 💍 🗢 Да                                                                                                    | ок • 🔎 Поиск                                                                                                    | Шевцов Артём Витальевич 🕮 🗖 — 🗗 🗙                                                 |  |  |  |  |
|----------------------------------------------------------------------------------------------------|----------------------------------------------------------------------------------------------------|-----------------------------------------------------------------------------------|--|--|--|--|
| Файл <b>Главная</b> Вставка Конструктор Макет                                                                                                    | Ссылки Рассылки Рецензирование Вид Справка                                                                                                    | 🖻 Поделиться 🛛 🖓 Примечания                                                       |  |  |  |  |
| $\begin{array}{c c} & & \\ & & \\ & &$ | Image: Second state       Image: Second state       Image: Second state | Р Найти ~                                                                         |  |  |  |  |
|                                                                                                    |                                                                                                    |                                                                                   |  |  |  |  |
|                                                                                                    | Первый снег                                                                                                    |                                                                                   |  |  |  |  |
|                                                                                                    | Снег падал огромными хлопьями! Такими огромным<br>неба падают кружевные салфетки.<br>Бельчонок только-только проснулся и высунул мордс                                                                                                    | еw Rom ~ 14 ~ А́ А́ 🧳 А́ – Ц́<br>Ч 🖉 ~ А́ ~ Ё́ ~ Ё́ – Стили Создать<br>примечание |  |  |  |  |
| Перед выполнением любои из     задач необходимо выделить     фрагмент текста (зажать                                                                                                    | -Ура! - закричал он- Наконец-то! Первый снег! Да<br>срочно бежать к Лосёнку. Этот соня поди и не подо<br>идет!<br>Бельчонок выскочил на ветку засмеялся от восторга и                                                                                                    | арезать араметры вставки:                                                         |  |  |  |  |
| <ul> <li>левую клавише и протянуть</li> <li>мышку на нужное расстояние),</li> </ul>                                                                                                    | снежных хлопьях, которые продолжали валить с неба<br>Бельчонок пробирался по лесу как по снежному тунн<br>Аш                                                                                                    | а. <a>Pi </a>                                                                     |  |  |  |  |
| либо весь текст, затем на выделенном поле нажать                                                                                                    | Когда наш пушистый <u>дружок</u> выбрался на поляну,<br>увидел очертания друга. Лосёнок стоял возле своего п                                                                                                    | бзац<br>нтеллектуальный поиск                                                     |  |  |  |  |
| правую кнопку мыши и выбрать<br>нужную команду.                                                                                                    | к небу и улыбался. Он как будто почувствовал, что к небу и не опуская мордочку, сказал почти шепотом:<br>-Привет, Бельчонок! Наконец-то, первый снег! Его т                                                                                                    | еревести                                                                          |  |  |  |  |
| 1 12 12                                                                                                    | уже расстроился. А вдруг и Новый год придется в<br>крепости и катания на санках.<br>Лосёнок немного помолчал, посмотрел на Бельчонка и сказа                                                                                                    | ал:                                                                               |  |  |  |  |
| -<br>Страница 1 из 2 Слово 48 из 445 🛛 русский                                                                                                    | тта элионы, жон друг, тто первын енег может рассказать м                                                                                                    | [D] Фокусировка Ш 🗐 👼 – — + 100 %                                                 |  |  |  |  |
| 🚛 🔎 🏮 🚺 💽 🚍 🏹                                                                                                    |                                                                                                    | へ 幅 <i>に</i> (か) PyC 8:55<br>の10,2020 <b>早</b> 1                                  |  |  |  |  |

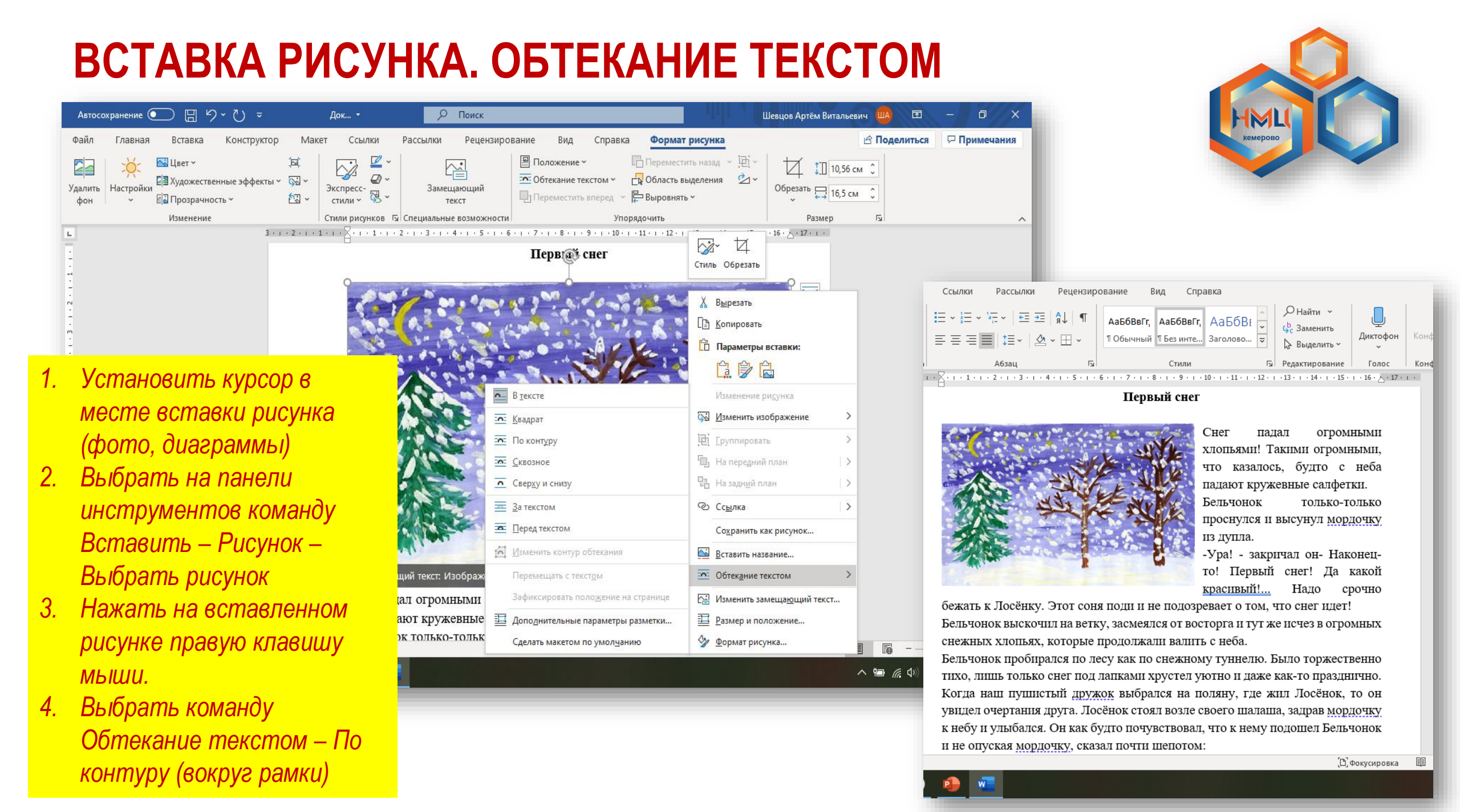

## ПОСТРОЕНИЕ ТАБЛИЦЫ В WORD. ПАРАМЕТРЫ

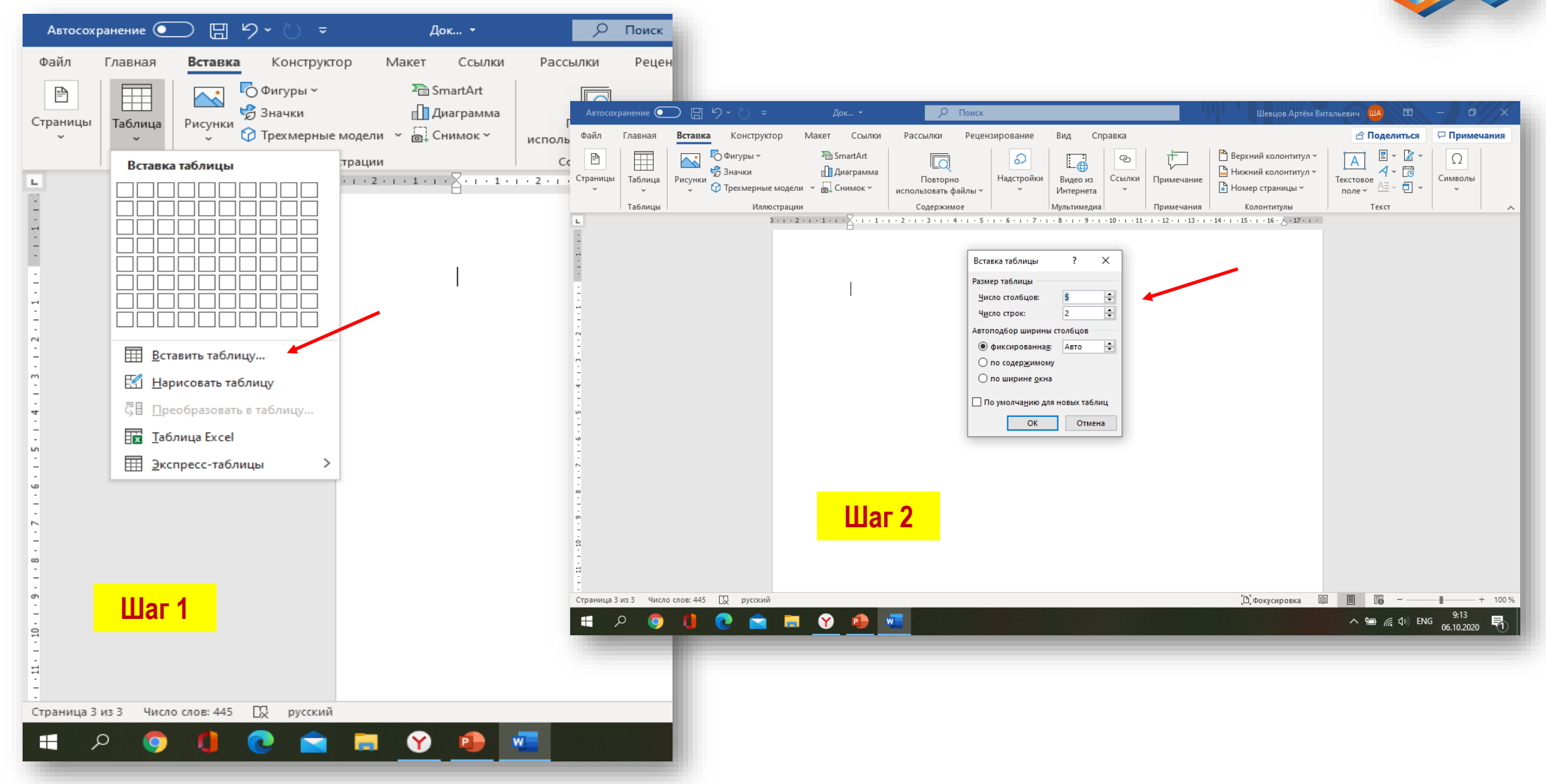

### ТАБЛИЦА B WORD. ЗАПОЛНЕНИЕ

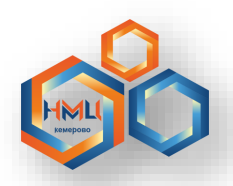

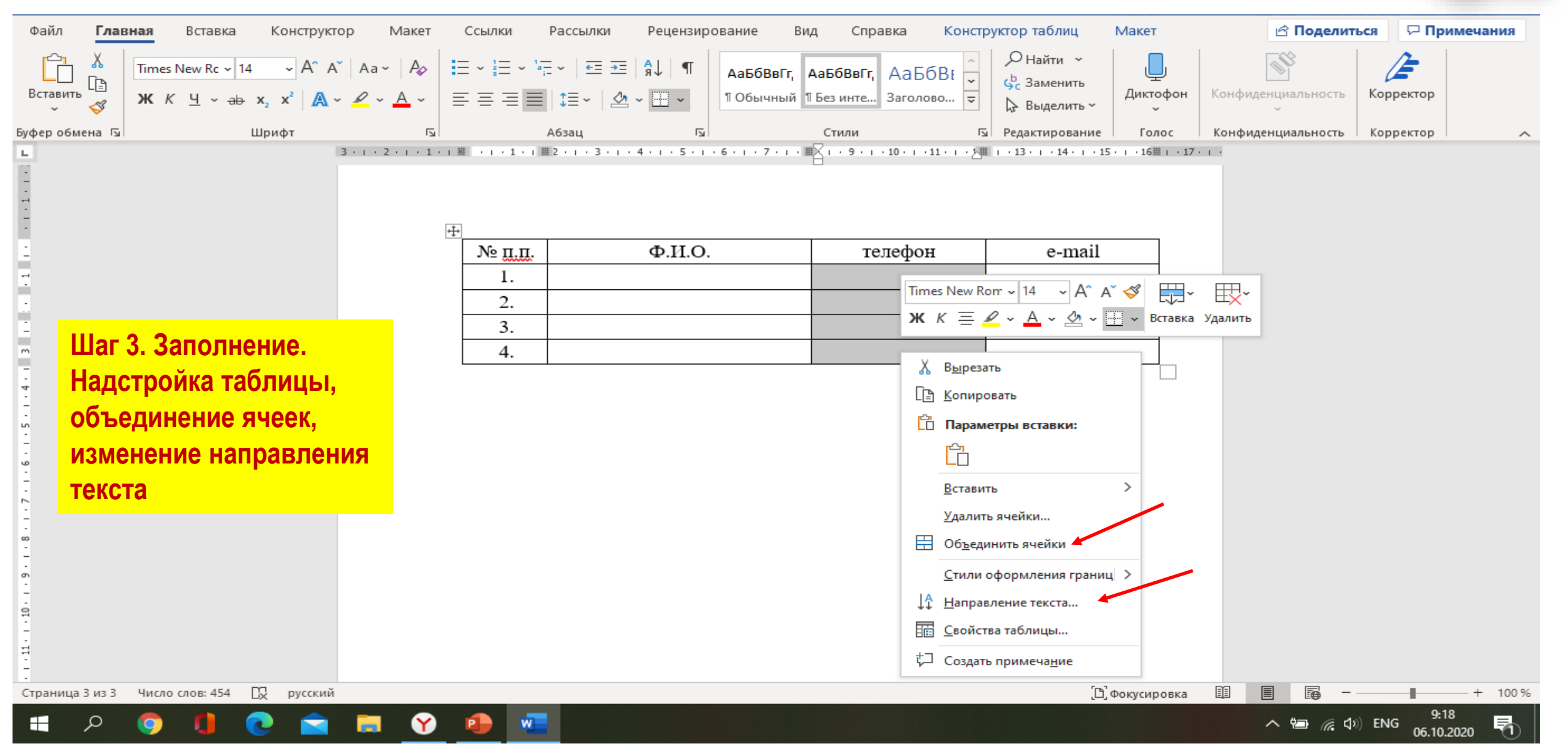

### ОРИЕНТАЦИЯ ЛИСТА. РАЗРЫВЫ СТРАНИЦ

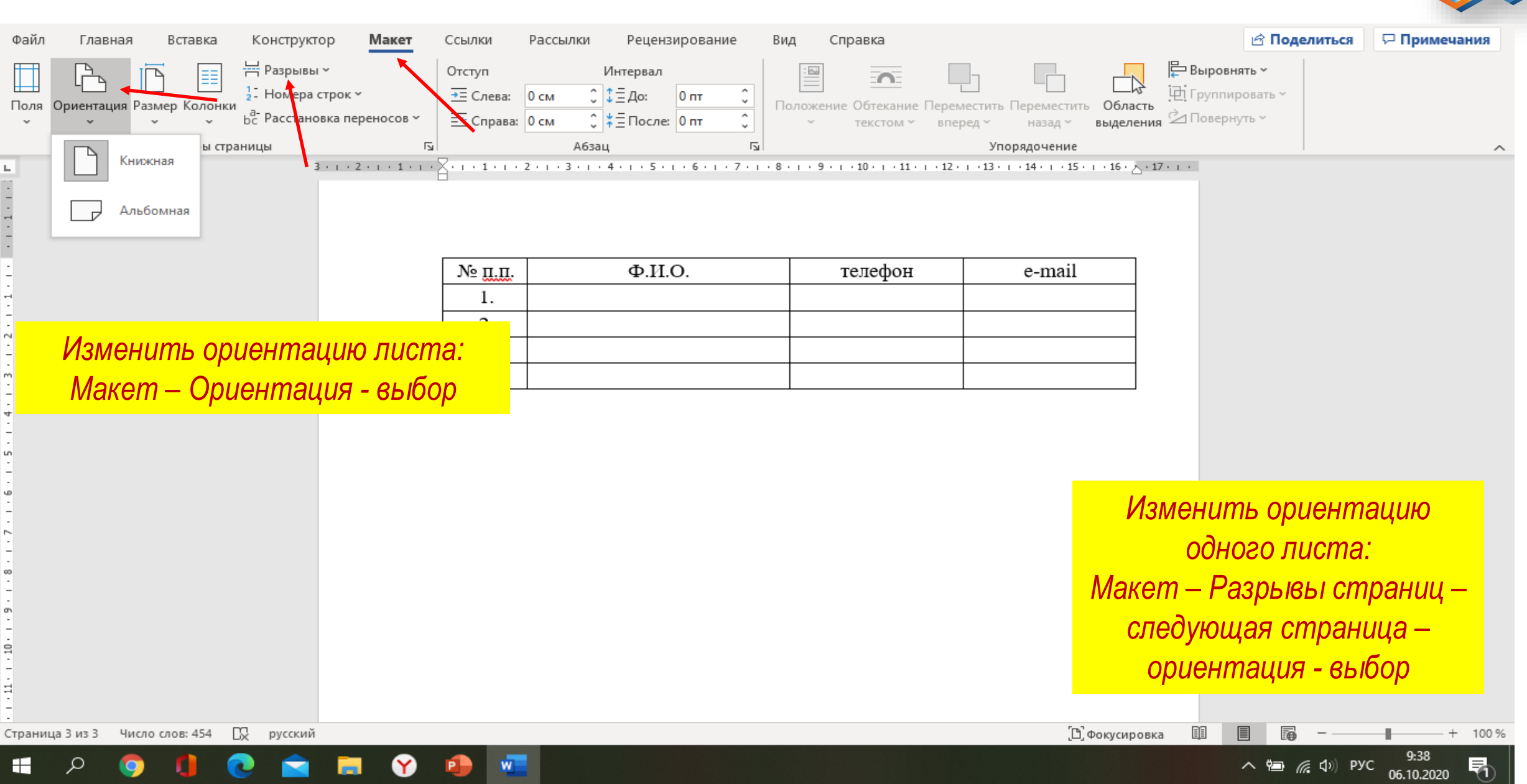

Курсы повышения квалификации объемом 36 часов

#### ИКТ-КОМПЕТЕНТНОСТЬ СОВРЕМЕННОГО ПЕДАГОГА КАК УСЛОВИЕ ПОВЫШЕНИЯ КАЧЕСТВА ОБРАЗОВАНИЯ

кемерово

Автор курса:

ШЕВЦОВА Н.В., методист

МБОУ ДПО «Научно-методический центр»

kleo19731@mail.ru

https://dist-metodist.ucoz.org/